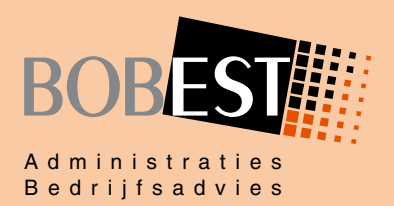

Uw administratie op z'n best!

## Administratiekantoor Bobest

**Gebruikershandleiding Basecone** 

### **Administratiekantoor Bobest B.V.**

Jachtlaan 268 7312 GS Apeldoorn

| Telefoon | (055) 356 37 33 |
|----------|-----------------|
| E-mail   | info@bobest.nl  |
| Website  | www.bobest.nl   |

KvK

Becon BTW

82439494 494069 NL8624.71.564.B.01

NL81 ABNA 0545 3881 98 IBAN BIC ABNANL2A

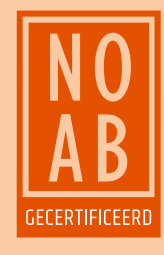

Administratiekantoor Bobest is gecertificeerd door de Nederlandse Orde van Administratie- en Belastingdeskundigen (NOAB).

Voor al onze diensten en/of leveringen gelden de NOABvoorwaarden als gedeponeerd ter Griffie van de Arrondissementsrechtbank te 's-Hertogenbosch. De NOAB-voorwaarden staan op onze website en worden op verzoek verzonden.

# Inhoudsopgave

| 1.  | INLEIDING                       | 3 |
|-----|---------------------------------|---|
| 2.  | AANLEVEREN BIJ BASECONE         |   |
| 2.1 | Aanleveren via e-mail           | 4 |
| 2.2 | Aanleveren via app Basecone     | 5 |
| 2.3 | Aanleveren via het aanlevervak  | 6 |
| 3.  | TAGGEN VAN DOCUMENTEN           | 7 |
| 4.  | ZOEKEN EN OPVRAGEN VAN FACTUREN | 8 |
| 5.  | BOEKHOUD GEMAK                  | 9 |

## 1. Inleiding

Een gestructureerde en actuele administratie bevordert de bedrijfsvoering van een onderneming en zorgt voor optimaal advies en belastingaangiftes. Administratiekantoor Bobest adviseert een digitale administratie zodat ordners met papieren facturen, bonnetjes en bankafschriften niet meer nodig zijn. Een digitale administratie werkt simpel, is efficiënt, is makkelijker bij zoeken, scheelt tijd, is milieuvriendelijk, houdt de administratie actueel, en... is nog leuk ook 😟

Voor het voeren van een digitale administratie maken wij gebruik van Basecone. Dit is een eenvoudige manier voor aanleveren van facturen, bonnetjes en documenten. De administratie blijft dagelijks actueel en er is geen werkpiek bij het aanleveren voor de aangifte omzetbelasting. Alle facturen, bonnetjes en documenten zijn altijd en overal toegankelijk. Ze zijn te vinden met veel zoekcriteria en desgewenst te downloaden.

De onderdelen van een administratie (facturen, bonnetjes en documenten) moeten 7 jaar worden bewaard, op papier of digitaal. Het afdrukken van digitale facturen is niet verplicht en derhalve ook niet nodig. Het is fiscaal toegestaan om facturen en bonnetjes te scannen en digitaal te bewaren. Er moet dan wel sprake zijn van een juiste en volledige weergave van het origineel. Dit betekent bijvoorbeeld ook achterkant scannen en echtheidskenmerken opslaan voor zover van toepassing. Indien aan deze voorwaarden wordt voldaan, hoeven originele papieren facturen en bonnetjes niet te worden bewaard.

Dit document beschrijft het gebruik van Basecone voor klanten van Administratiekantoor Bobest. Voor gebruik is een persoonlijke inlogcode nodig, neem bij vragen en/of opmerkingen contact op:

> Administratiekantoor Bobest Jachtlaan 268 7312 GS Apeldoorn (055) 356 37 33 www.bobest.nl info@bobest.nl

## 2. Aanleveren bij Basecone

Je kunt bestanden in de volgende bestandsformaten in Basecone verwerken of opslaan:

| Herkennen en boeken: | .PDF, .JPG, .JPEG, .GIF, .BMP, .PNG, .TIF, .TIFF, .XML   |
|----------------------|----------------------------------------------------------|
| Alleen opslaan:      | .XLS, .XLSX, .DOCX, .TXT, .CSV, .SWI, .MT940, .940, .STA |
| Gecomprimeerd:       | .ZIP (elke bestand in de zip wordt apart behandeld)      |

Je kan op drie verschillende manieren facturen, bonnetjes en documenten aanleveren in Basecone. Dit kan via de e-mail (primair voor facturen), via de app Basecone (primair voor bonnetjes) en via het aanlevervak na inloggen in Basecone. Deze drie opties worden in de volgende paragrafen nader toegelicht.

**Tip!** Hou de administratie actueel en stuur bonnetjes en facturen zoveel mogelijk "direct" naar Basecone, dat bevordert de verwerking en voorkomt een piek bij bijvoorbeeld de aangifte omzetbelasting.

#### 2.1 Aanleveren via e-mail

Elke administratie in Basecone beschikt over een uniek e-mailadres. Je kan facturen en documenten eenvoudig per mail naar Basecone sturen, hiervoor gebruik je het van Bobest ontvangen unieke mailadres voor de Bobest cloud.

Je levert je documenten via de e-mail aan door ze als bijlage(n) aan de e-mail toe te voegen. De e-mail mag inclusief bijlagen niet meer dan 15 Mb en/of 50 pagina's bevatten.

Je ontvangt van de ingestuurde facturen een ontvangstbevestiging, afhankelijk van mailprogramma kun je deze ook automatisch naar Basecone laten doorsturen en/of in een bepaalde map plaatsen. Op verzoek kan deze ontvangstbevestiging ook worden uitgezet, neem even contact op met Bobest om dit te wijzigen.

#### Tips!

- Wij adviseren voor aanmaken en versturen van verkoopfacturen gebruik te maken van Moneybird of Boekhoud Gemak. Bij gebruik van Moneybird worden verkoopfacturen direct naar Basecone doorgestuurd, bij gebruik van Boekhoud Gemak worden deze zelfs direct verwerkt (geboekt). De keuze is afhankelijk van jouw administratie. Indien je de verkoopfacturen zelf maakt (of met een ander systeem) en per mail naar jouw klanten verstuurt, kun je standaard een BCC (Blind Carbon Copy) sturen naar jouw mailadres van de Bobest cloud. De door jou verzonden factuur wordt dan tevens naar Basecone gestuurd. Factuurnummers moeten een opvolgende reeks zijn, gebruik altijd 8 karakters voor het factuurnummer, bijvoorbeeld JJJJMMNN, JJJJNNNN of JJJJ-NNN.
- 2. Je kunt een ontvangen factuur van een leverancier doorsturen naar het mailadres van de Bobest cloud, bij voorkeur direct na ontvangst. Optioneel kun je aan het onderwerp de tekst [INK] toevoegen zodat Basecone direct weet dat het om een inkoopfactuur gaat. Bij diverse mailprogramma's kun je een filter instellen om ontvangen facturen direct automatisch door te sturen naar jouw mailadres van Basecone.
- 3. Het persoonlijke mailadres is lang, dit hoef je uiteraard niet telkens helemaal in te typen. De meeste mailsystemen zullen de naam na één keer herkennen, maak anders een contactpersoon aan, bijvoorbeeld Bobest Cloud, met verwijzing naar dit mailadres.

#### 2.2 Aanleveren via app Basecone

Voor aanleveren via de app kun je de gratis app Basecone gebruiken, beschikbaar bij Google Play en App Store. Met deze app kun je foto's maken van bonnetjes of papieren inkoopfacturen en deze vervolgens naar Basecone sturen.

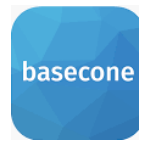

Na opstarten wordt gevraagd om Gebruikersnaam, Wachtwoord en kantoorcode. De gebruikersnaam en kantoorcode heb je van Bobest ontvangen, het wachtwoord heb je zelf ingesteld. Kies na het inloggen een eigen pincode, dan rechtsonder Instellingen.

Mijn details

Geef je eigen naam op bij *Naam*. Het invullen van Naam en Emailadres is voldoende, overige gegevens zijn niet nodig.

#### Mijn administratie instellingen

Kies bij Tag standaard voor BNK – Bank. De app zal immers het meest worden gebruikt voor scan van bonnetjes, deze zijn via de zakelijke bank betaald. Valuta is uiteraard EUR, categorieën worden door Bobest niet gebruikt.

Je bent klaar voor de eerste scan, druk op

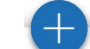

Voor de eerste scan volgen enkele informatiepagina's, door de demo te volgen krijg je een korte introductie. Aan het einde druk je op *Start direct*. Druk weer op de + en je hebt de volgende keuzes: scan via camera, selecteer foto van je telefoon (Galerij) of selecteer een PDF. Kies de eerste keer voor Camera en geef met OK toestemming aan de app om de camera te gebruiken.

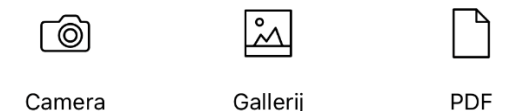

Maak een foto van het bonnetje, je kunt desgewenst de scan bekijken. Na akkoord kies je voor *Gereed*. De eerste keer volgt ook hier een te volgen demo, druk op *De demo volgen*. Vervolgens verschijnt een scherm om nadere informatie op te geven.

Bij de omschrijving staat default *Item met huidige datum en tijd*, wijzig dit naar de naam van de leverancier van de scan: Gamma, Action, Shell, Q-Park, van der Valk, McDonald's, wat ook van toepassing is. Heb je de bon niet direct na betaling maar minimaal een dag later gescand, voeg dan de datum toe in de omschrijving, bijvoorbeeld 27-01 Blokker of 19-04 Esso. De betaalmethode en Tag kun je waar nodig aanpassen.

Bij akkoord druk je linksonder op knop *Verzenden*, de scan wordt naar Basecone gestuurd. Onder het tabblad *Verstuurde items* zie je de verzonden scans.

#### Tip!

Scan bonnetjes zo snel mogelijk, direct na betaling of dezelfde dag. Hierdoor komt de scan automatisch met de juiste datum in Basecone. Nadat de scan correct is verzonden, staat deze bij Basecone in de map Archief, het fysieke bonnetje kun je desgewenst weggooien.

#### 2.3 Aanleveren via het aanlevervak

Ga naar de website <a href="https://www.basecone.com/">https://www.basecone.com/</a> en kies vervolgens voor:

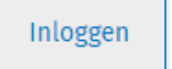

De Gebruikersnaam en Kantoorcode heb je van Bobest ontvangen, het Wachtwoord heb je zelf ingesteld.

Na inloggen verschijnt het onderstaande scherm:

|              | BOB | EST                                                               |           |                                               |
|--------------|-----|-------------------------------------------------------------------|-----------|-----------------------------------------------|
| Home         | *   | Administraties doorzoek                                           | en 🤉      | Documenten doorzoeken 9                       |
| Workload     |     | u i Administratieco<br>Administratiena am<br>Mailadres Bobest ch  | de<br>oud | Er zijn geen documenten die getoond kunnen wo |
| Archief      |     | Aantal documenten:<br>Datum gewijzigd:<br>20-10-2019 12:18:11 UTC |           |                                               |
| E-mails      |     |                                                                   |           | — Aanlevervak                                 |
| Instellingen | ø   |                                                                   | â         |                                               |

Je kan facturen en documenten in Basecone aanleveren door één of meerdere bestanden op je computer te selecteren en te slepen naar het aanlevervak in Basecone. Laat de bestanden los in het vak en de bestanden worden in Basecone geplaatst. Ook is het mogelijk om met de muis op het vak klikken om één of meerdere bestanden te selecteren. Op deze manier kun je tot ongeveer 100 documenten tegelijk aanleveren. Wanneer je een bestand aanlevert in Basecone via het aanlevervak, dan zie je direct of de documenten correct in Basecone staan.

#### Aandachtspunten:

- 1. De getoonde administratiecode, administratienaam en mailadres Bobest cloud spreken voor zichzelf, dit is de actieve administratie.
- 2. De getoonde tijd is in formaat UTC, de tijd in Nederland is + 1 uur (wintertijd) of + 2 uur (zomertijd). Dit kan vooralsnog helaas niet worden gewijzigd.
- 3. Klanten van Bobest zorgen voor aanleveren en taggen van de facturen, Bobest verzorgt het boeken middels Scan & Herken. Wij adviseren niet zelf te boeken, hiervoor is speciale kennis vereist zoals eisen BTW, aspecten nieuwe debiteuren/crediteuren, controle administratie, investeringen en, last but not least, het grootboekrekeningschema. Het controleren en corrigeren kost Bobest vaak meer tijd dan zelf boeken, we hebben minder grip op de administratie en kunnen niet optimaal adviseren.

## 3. Taggen van documenten

Wanneer je een factuur, bonnetje of document hebt aangeleverd bij Basecone kun je vervolgens het document taggen. Met een tag geef je aan wat voor soort document het betreft: een inkoopfactuur, verkoopfactuur, of ander type document.

Het taggen vindt eenvoudig plaats door een of meerdere documenten te selecteren en een label naar keuze te kiezen.

| INK    | Inkoopfactuur   | Herkennen en boeken van inkoopfacturen                          |
|--------|-----------------|-----------------------------------------------------------------|
| VRK    | Verkoopfactuur  | Herkennen en boeken van verkoopfacturen                         |
| KAS    | Kasstaat        | Het boeken van een kaststaat inclusief bonnetjes                |
| BANK   | Bank bonnetje   | Per bank betaald bonnetje (Gamma, Action, Shell, etc.).         |
| CUST - | Bankafschriften | Bewaren van bankafschriften en (optioneel) bankmutaties MT940   |
| CUST - | Creditcard      | Bewaren van creditcard afschriften inclusief bonnetjes/facturen |
| CUST - | Belastingdienst | Correspondentie en aanslagen van de Belastingdienst             |
| CUST - | Diversen        | Bewaren van overige informatie                                  |

Selecteer het document, klik op een tag naar keuze en keur vervolgens de tag goed via de blauwe knop Bevestigen, dit kan ook via de sneltoetscombinatie <Alt>+Q. De tag wordt gelijk aan het document toegevoegd waarna de herkenning plaatsvindt. Vervolgens wordt het document opgeslagen of voor Bobest klaar gezet om te boeken.

#### Bulk taggen

Wanneer je (telkens) het driehoekje rechtsonderin aanvinkt krijgt deze een blauwe kleur. Dit betekent dat het document is geselecteerd. Als je dit bij meerdere documenten doet, kun je alle geselecteerde documenten in één keer voorzien van dezelfde tag.

#### Verkeerde tag

Indien je een document per abuis als BANK of CUST hebt getagt, kun je dit herstellen via de menukeuze Archief. Naast "status" kun je een vinkje zetten, vervolgens verschijnen er meerdere opties. Kies de optie "verwijder tag", het document komt weer zonder tag in de workflow.

### 4. Zoeken en opvragen van facturen

Door de menukeuze Archief aan de linkerkant van het Basecone scherm te selecteren, kun je zoeken naar facturen. Je kan een oneindige combinatie opgeven van diverse zoekcriteria. Zo is het mogelijk te zoeken naar facturen van een bepaalde leverancier of klant, naar documenten tussen twee datums en/of naar bedragen in combinatie met een bepaalde tag. Je kan de zoekcriteria verfijnen en uitbreiden totdat je de gegevens hebt gevonden die je zoekt. Vervolgens kun je de betreffende documenten online bekijken of desgewenst downloaden (maximaal 50 documenten in één keer te downloaden).

#### Details van een document controleren

Wanneer je op een documentregel klikt, kun je de detailgegevens van de factuur opvragen. Ook kan je door de pagina's van het document bladeren of het document vergroten of verkleinen (op je scherm):

#### Download en Afdrukken

Je kan het document desgewenst downloaden en/of afdrukken.

#### Document tijdlijn

De document tijdlijn geeft een overzicht van alle stappen die een document heeft doorlopen, en wie de actie heeft verricht. Daar zie je ook welk commentaar er in het verleden aan het document is toegevoegd.

#### Document details

De document details geeft een overzicht hoe het document is geboekt in het boekhoudsysteem. De herkende waarden zoals factuurnummer of bedragen zullen na het taggen getoond worden. Alleen wanneer het document geboekt is, zal het boekstuknummer, grootboekrekeningen en andere gegevens getoond worden. Zo is het altijd mogelijk na te gaan hoe de factuur via Basecone in de boekhouding is geboekt. Eventuele correcties in Accountancy Gemak zijn niet zichtbaar in Basecone, hierdoor kan altijd worden nagegaan hoe de factuur initieel naar de boekhouding is verzonden.

## 5. Boekhoud Gemak

Basecone wordt gebruikt voor het insturen van alle bonnetjes, facturen en documenten, daarnaast dient het als archief. Het is een voorportaal om de administratie aan te leveren, Bobest gebruikt een ander softwarepakket om de gehele verwerking uit te voeren, inclusief verwerken bankmutaties, doorvoeren afschrijvingen, memoriaalposten en dergelijke. In Basecone kan bijvoorbeeld niet worden gezien wanneer een factuur is betaald.

Bobest werkt met de software Accountancy Gemak (voorheen Unit4 en Accounting Online), sinds kort is Boekhoud Gemak (BHG) beschikbaar voor onze klanten. Er zijn meerdere versies, indien je van BHG gebruik wilt maken, adviseren wij BHG Dashboard of BHG Basis. In tegenstelling tot gebruik van Basecone zijn aan BHG extra kosten verbonden van respectievelijk  $\in$  5 en  $\in$  15 per maand exclusief BTW (tarieven 2022).

Met BHG Dashboard krijg je een actueel inzicht in de status van jouw administratie. Vanuit het dashboard kun je inzoomen op de details en alle informatie bekijken (niet wijzigen).

Met BHG Basis heb je dezelfde functionaliteit als BHG Dashboard, hiernaast de mogelijkheid om zelf verkoopfacturen te maken en te herinneren. Optioneel kun je via Mollie cq. iDeal jouw facturen laten betalen. Hiernaast kun je inkoopfacturen via BHG online betalen, eenvoudig bij de openstaande facturen de juiste selecteren en bij jouw bank aanbieden. Afhankelijk van jouw bank kan dit direct per te betalen factuur of via het aangemaakte betaalbestand deze importeren.